## クラウド対応版・セットアップ手順

クラウド対応版で導入の場合、弊社よりセットアップ用ファイルもしくは、ファイルのダウンロードサイトをご案内している場合はお客様でクライアントへのセットアップが可能となります。 以下にセットアップ手順を説明します。

#### ■ 動作環境

クラウド対応版を導入する場合、指定された動作仕様を充たしている必要があります。 「動作仕様」マニュアルにて、事前にご確認ください。

### ■ セットアップ手順

ご提供しているセットアップファイルを、セットアップするクライアントの任意の場所(デスクトップなど)に保存します。 ダウンロードサイトでご案内している場合は、サイトをブラウザで開き、「セットアップファイル」リンクをクリックしてファイルをダウンロードして任意の場所に保存します。

①保存した「fsetup.exe」をダブルクリックで実行します。

※セットアップCDまたはDVDをご利用の場合は、その中に保存されている「fsetup.exe」をダブルクリックして起動しても結構です。

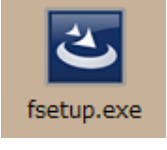

※OSがWindows8以降の端末の場合は、実行時に右記のメッセージが表示される場合があります。 その場合は「詳細情報」をクリックします。(表示されない場合は次項へ進んでください)

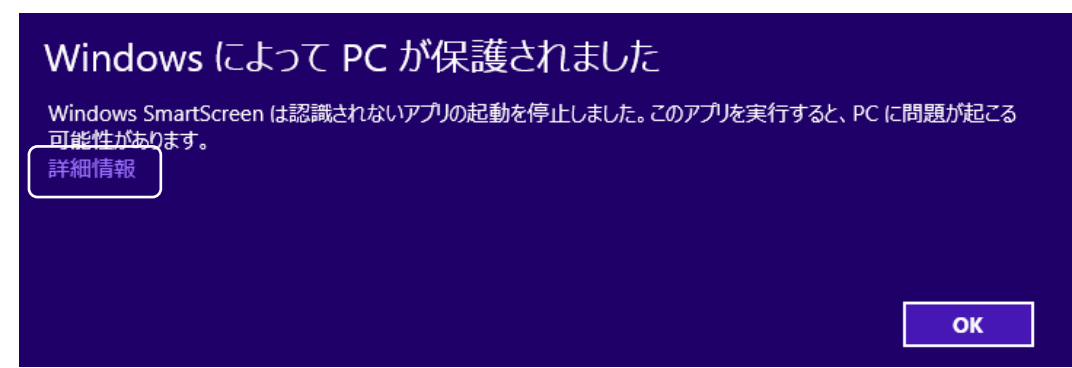

次の画面で「実行」をクリックするとセットアップが継続されます。

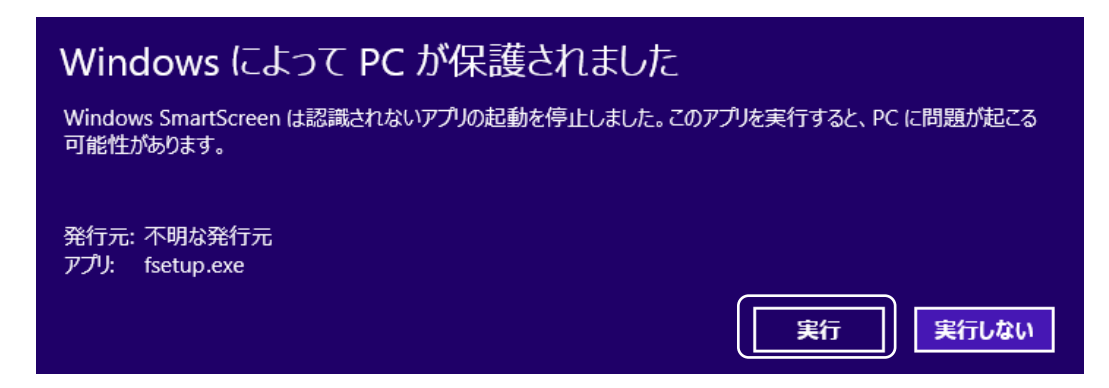

## ※端末に.Net Framework4がインストールされていない場合、インストール画面が表示されますので画面に従ってインストールしてください。

| ふくろう販売管理システム(標準版) – InstallShi                   | eld Wizard                                    |
|--------------------------------------------------|-----------------------------------------------|
| ふくろう販売管理システム(標準版)をコンピ<br>必要です。「インストール」をクリックして、これ | ュータにインストールするには、以下のアイテムが<br>らの要件のインストールを開始します。 |
| ステータス 要件                                         |                                               |
| 待機中 Microsoft .NET Framework 4.0 Full            |                                               |
|                                                  |                                               |
|                                                  |                                               |
|                                                  |                                               |
|                                                  |                                               |
|                                                  |                                               |
|                                                  |                                               |
|                                                  |                                               |
| 1                                                |                                               |
|                                                  |                                               |
|                                                  |                                               |
|                                                  | インストール キャンセル                                  |

インストールボタン押下すると、自動的にダウンロードが開始されます。インストールが成功すると次に進みます。

| ふくろう販売管理システム(標準版) - InstallShield Wizard                                                  |
|-------------------------------------------------------------------------------------------|
| ふくろう販売管理システム(標準版)をコンピュータにインストールするには、以下のアイテムが<br>必要です。「インストール」をクリックして、これらの要件のインストールを開始します。 |
| ステータス 要件<br>インストール中 Microsoft .NET Framework 4.0 Full                                     |
| Microsoft .NET Framework 4.0 Full をインストールしています                                            |
|                                                                                           |
| 推定残0時間:0秒                                                                                 |
| 46 MB of 48 MB downloaded at 4.1 MB/秒                                                     |
| インストール <b>キャンセル</b>                                                                       |

② セットアップ画面が表示されるので「次へ」をクリックします。

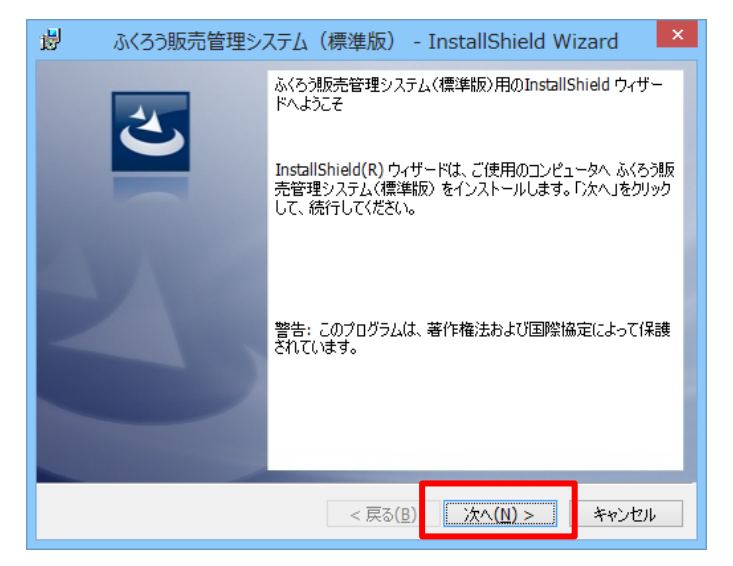

③ 利用規約が表示された場合は、内容をご確認いただき、「使用許諾契約の条項に同意します」を選択後、次へ(N)をクリックします。

| 岗 ふくろう販売管理システム(標準版) - InstallShield Wizard                                                                                                    | × |
|----------------------------------------------------------------------------------------------------|---|
| 使用許諾契約<br>次の使用許諾契約書を注意深(お読みください。                                                                                                    |   |
| 「ふくろう販売管理システム(体験版デモシステム」 利用規約                                                                                                    |   |
| ユーザーの皆様はふくろう販売管理体験版デモシステムの利用に際して、必ず本利<br>用規約をご一読の上、同意頂きご利用下さい。                                                                                                    |   |
| ■第1条 定義                                                                                                    |   |
| 『ふくろう販売管理デモシステム』利用規約(以下「本規約」といいます。)は、<br>アステム株式会社(以下「弊社」といいます。)が実施する『ふくろう販売管理シ<br>ステム 体験版デモシステム』(以下「本サービス」といいます。)の利用者と弊社<br>の関係に関して定めるものとします。本規約は、本サービスの利用に関して生ずる |   |
| ●使用許諾契約の条項に同意します(A)                                                                                                    |   |
| ○使用許諾契約の条項に同意しません(型)                                                                                                    |   |
| InstallShield                                                                                                    |   |

④ユーザー名はそのままでも変更していただいても構いません。「次へ」 をクリックします。

| 闄        | ふくろう販売管理システム         | (標準版)  | - InstallShield W          | izard × |
|----------|----------------------|--------|----------------------------|---------|
| ユー<br>情  | ザー情報<br>春報を入力してください。 |        |                            | 3       |
| ב        | Lーザー名(U):<br>astem   |        |                            |         |
| P)<br>[  | fí属(0):              |        |                            |         |
|          |                      |        |                            |         |
|          |                      |        |                            |         |
| Installs | Shield               |        | _                          |         |
|          |                      | < 戻る([ | <u>3)</u> 次へ( <u>N</u> ) > | キャンセル   |

⑤インストール先のフォルダ選択画面です。そのままでも変更いただいても構いません。「次へ」をクリックします。

| 闄               | ふくろう販売管理システム(標準版) - InstallShield Wizard                                                   |
|-----------------|--------------------------------------------------------------------------------------------|
| インス<br>この<br>ンプ | ストール先のフォルダ<br>のフォルダにインストールする場合は、「次へ」をクリックしてください。別のフォルダにイ<br>ストールする場合は、「変更」をフリックします。        |
| C               | <ul> <li>ふくろう販売管理システム〈標準版〉のインストール先:</li> <li>C:¥Usersh ¥Documents¥ 変更(<u>c</u>)</li> </ul> |
|                 |                                                                                            |
|                 |                                                                                            |
|                 |                                                                                            |
| InstallSh       | hield <戻る(B) 次へ(N) > キャンセル                                                                 |

⑥インストール内容の確認画面です。現在の設定でよろしければ「インストール」をクリックします。

| 😸 ふくろう販売管理システム(標準版) - InstallShield Wizard 🛛 🗙                                    |
|-----------------------------------------------------------------------------------|
| プログラムをインストールする準備ができました<br>ウィザードは、インストールを開始する準備ができました。                             |
| インストールの設定を参照したり変更する場合は、「戻る」をクリックしてください。「キャンセル」をク<br>リックすると、ウィザードを終了します。<br>現在の設定: |
| セットアップ タイブ:<br>標準                                                                 |
| インストール先フォルダ:<br>C:¥Users <sup>1</sup> ¥Documents¥                                 |
| 고-·······情報:<br>·名前: Windows User<br>会社:                                          |
| InstallShield                                                                     |
|                                                                                   |

⑦ユーザーアカウント制御の画面が表示された場合は「はい」をクリックします。

|                                         | ユーザー アカウント制御 ×                                                                                                    |
|-----------------------------------------|----------------------------------------------------------------------------------------------------|
| ● 東を許可しま                                | モイナガルシのノロノラムにこのコノビューターへの変<br>ですか?                                                                                                    |
| プログラム名:<br>発行元:                         | C:¥Users <sup>[]</sup> ¥AppData¥Local¥Downloaded<br>Installations¥(69CBE888-ECF3-46F6-901A-507¥<br>ふくろう販売管理システム(標準版).msl<br><b>不明</b> |
| ファイルの入手先                                | このコンピューター上のハード ドライブ                                                                                                    |
| <ul> <li>♥ 詳細を表示する(<u>D</u>)</li> </ul> | (おい( <u>Y</u> ) いいえ( <u>N</u> )                                                                                                    |
|                                         | <u>これらの通知を表示するタイミングを変更する</u>                                                                                                    |

⑧インストールが始まります。

⑨正常にインストールされれば「完了」をクリックします。

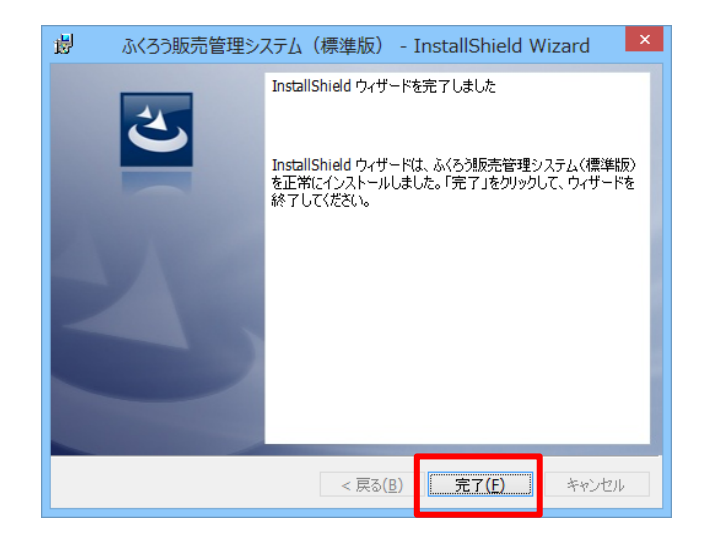

⑩デスクトップに「ふくろう販売管理」のアイコンと「マニュアル目次」が作成されていることをご確認ください。

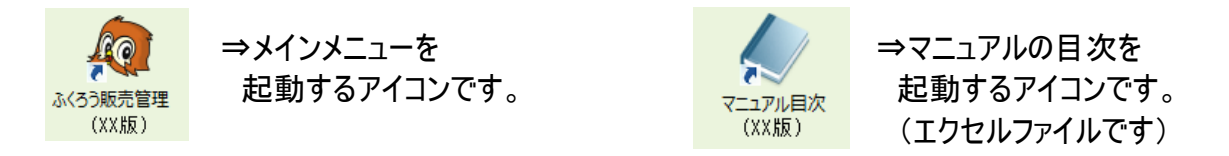

# ①メインメニューアイコンをダブルクリックするとシステムが起動されますが、以下のようなメッセージが表示された場合は、 「アクセスを許可する」を押下してください。

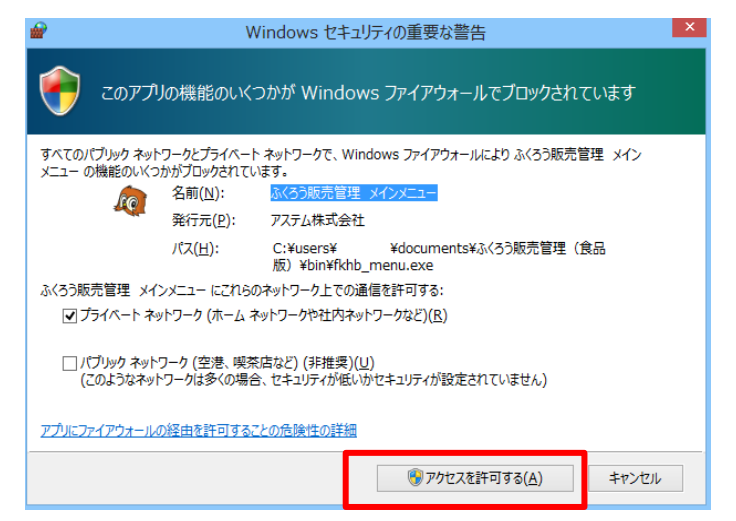

### 12以下のような販売管理システムのログイン画面が表示されたら接続完了です。

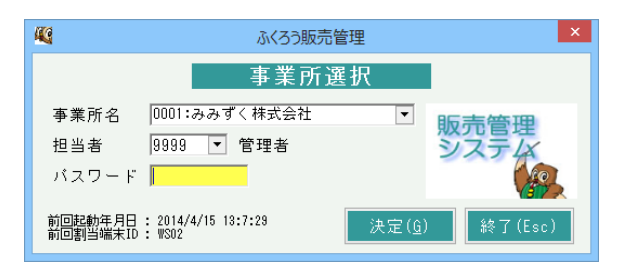

以上でシステムのセットアップは完了となります。

「マニュアル目次」をダブルクリックするとマニュアル目次が開きますので参照したい項目を選んでください。 ログイン方法やメインメニューの操作方法などは各種マニュアルを参照してください。

正常にセットアップできない場合は担当SEまでご連絡ください。

御社ご利用のパソコンやネットワーク状況によってはご利用できない場合もございますのでご了承ください。

## ■ アンインストール手順

## <u>fsetup.exeがある場合</u>

①ダウンロードもしくはセットアップCD内の「fsetup.exe」をダブルクリックします。

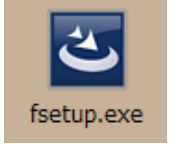

※fsetup.exeがない場合は、次頁最後の「fsetup.exeがない場合」をご参照ください。

## ②「次へ」をクリックします。

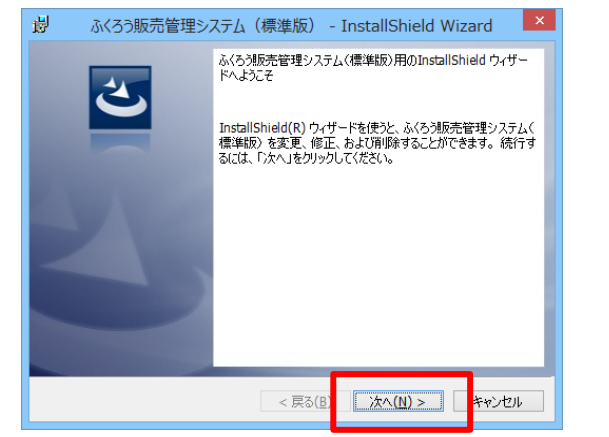

## ③削除(R)を選択し「次へ」をクリックします。

| 過 ふくろう販売管理システム(標準版) - InstallShield Wizard ×                                                                                                    |
|----------------------------------------------------------------------------------------------------|
| プログラムの保守<br>プログラムを変更、修復、および別隊します。                                                                                                    |
| ○変更(M)<br>インストールするプログラム機能を変更します。このオプションでは、カスタム<br>ダイアログを使ってインストールするプログラム機能を変更することができま<br>す。                                                                                                    |
| ○ 修復(P)<br>プログラム中のエラーを修復します。このオブションでは、失われたり壊れたり<br>したファイル、ショートカット、およびレジストリエントリを修正することができま<br>す。                                                                                                    |
| ● 削除(R)<br>ひピュータから ふくろう販売管理システム(標準版)を削除します。                                                                                                    |
| CONSISTENCE     (N) >      (N) >      (ネッンセル     (N) >     (ネッンセル     (ハ) >     (ハ)     (ハ) |

④確認画面が表示されるので「削除」をクリックします。

| 闄              | ふくろう販売管理システム(標準版) - InstallShield Wizard                                     |
|----------------|------------------------------------------------------------------------------|
| プログラム<br>ご使用   | ムの削除<br>用のシステムからプログラムを削除するオプションを選択しました。                                      |
| 「削除<br>い。削     | 和をクリックして、コンピュータから ふくろう販売管理システム(標準版)を削除してくださ<br>「除を実行すると、このプログラムは、使用できなくなります。 |
| 設定を            | を参照したり変更する場合は、「戻る」をクリックします。                                                  |
|                |                                                                              |
|                |                                                                              |
|                |                                                                              |
|                |                                                                              |
|                |                                                                              |
| InstallShiel   | ld                                                                           |
| a resultor ner | ~ < 戻る(B) 「● 前膝(R)」 キャンセル                                                    |

## ⑤ユーザーアカウント制御の画面が表示された場合は「はい」をクリックします。

|                       | 次の不明な発<br>更を許可しま             | ユーザー アカウント<br>約元からのプログラム<br>すか?                                         | 、制御<br>ムにこのコンピュ                                      | ×<br>ターへの変                 |
|-----------------------|------------------------------|-------------------------------------------------------------------------|------------------------------------------------------|----------------------------|
|                       | プログラム名:<br>発行元:<br>ファイルの入手先: | C:¥Users<br>Installations¥{69CBE<br>ふくろう販売管理システム<br>不明<br>このコンピューター上のハー | ¥AppData¥Loca<br>888-ECF3-46F6<br>(標準版).msi<br>ドドライブ | l¥Downloaded<br>-901A-507¥ |
| <ul><li>♥ #</li></ul> | 細を表示する( <u>D</u> )           | 71603                                                                   | (はい( <u>Y</u> )                                      | いいえ(N)                     |

#### ⑥アンインストールが始まります。

| 👸 ふくろう!         | 仮売管理システム(標準版) - InstallShield Wiz 🗕 🗆 🗙                               |
|-----------------|-----------------------------------------------------------------------|
| ふくろう販売<br>選択した  | 客管理システム(標準版) をアンインストールしています<br>プログラム機能をアンインストールしています。                 |
| P               | InstallShield ウィザードは、ふくろう販売管理システム(標準版)をアンインスト<br>ールしています。しばらくお待ちください。 |
|                 | ステータス:<br>ファイルを削除しています                                                |
|                 |                                                                       |
|                 |                                                                       |
|                 |                                                                       |
| InstallShield - | < 戻る(B) 次へ(N) > <b>キャンセル</b>                                          |

⑦正常にアンインストールされれば「完了」をクリックします。

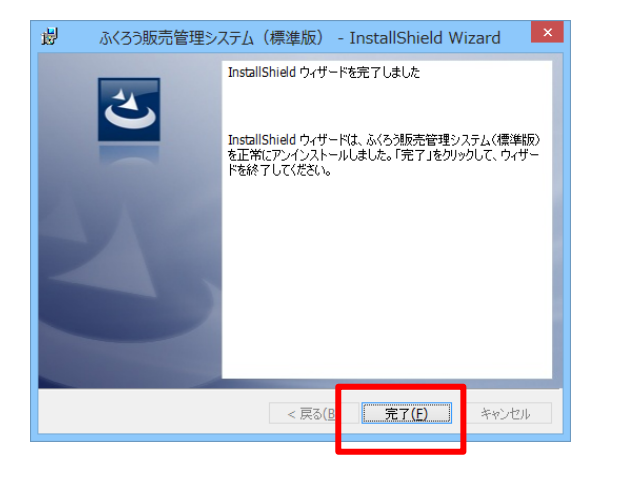

⑧デスクトップに「ふくろう販売管理」のアイコンと「マニュアル目次」がなくなっていることをご確認ください。

#### <u>fsetup.exeがない場合</u>

①スタートボタン⇒コントロールパネル⇒プログラム⇒プログラムと機能をクリックします。(Windows8の場合)
 ②表示される一覧の中から「ふくろう販売管理」を探してダブルクリックします。
 ③あとは「fsetup.exeがある場合」の手順⑤から同様となります。